### Features

The guest function, provides access to the Library catalogue, top 10 items, new arrivals and public resource lists.

With account access you may place holds, view account information, renew and access your own bookshelf.

# Renew items with a click of a button.

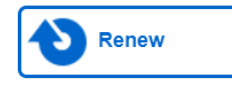

Ensure to renew all items on all pages. If unable to renew an item, please phone the library (204) 482-3522. Items that are overdue can only be renewed by library personnel. Items with holds pending are not renewable.

# Found what you're looking for?

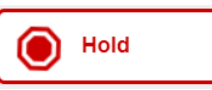

Search for the items you are interested in. Click on the title. Once the details of the item are displayed click on the *Hold* button on the right side of your screen and we will set it aside for you.

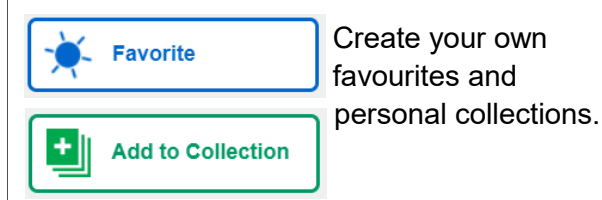

### <u>Our Hours</u>

Tuesday - Friday: 9:30 am - 9 pm Saturday - Sunday: 11:00 am - 5pm CLOSED MONDAY

### Loan Periods

- **1 Week -** DVDs and Magazines
- **2 Weeks** On items that have reserves
- 3 Weeks Books, Audio Books, Large Print

Renewals - Up to 2 times

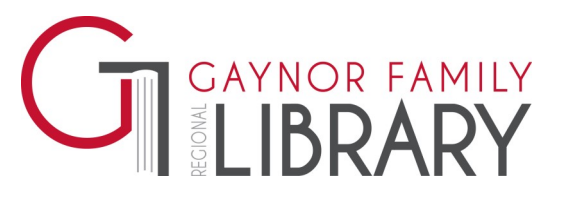

806 Manitoba Avenue Selkirk MB R1A 2H4

Phone: 204-482-3522 Fax: 204-482-6166 E-mail: library@gfrl.org Website: www.gfrl.org

# Catalogue Mobile Web App and Desktop

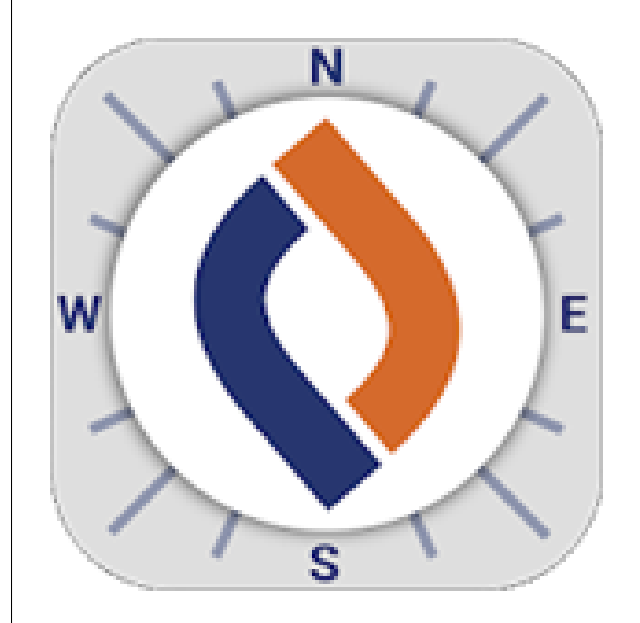

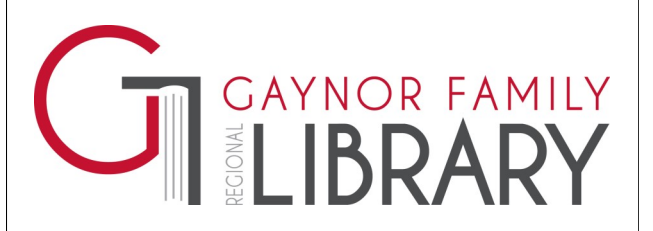

# Welcome to your Library

**DestinyDiscover.com** is the website into the Library catalogue, providing a browser like experience with no specific App being required.

**SETUP – iOS, Mac & Windows** From your browser go to

### destinydiscover.com

Bookmark the website to your device's home screen for quick access.

#### **Bookmark Destiny Discover**

- 1. Tap the "Share Button" 门 on the Menu Bar.
- 2. Tap the "Add to Home Screen" + option.
- 3. Tap "Add" on the right side of the Header Bar.

Note: The instructions for this screen vary based on your device.

The Destiny Discover website will no longer require updates from your device's app store. Additionally, once logged in to the site, you will remain logged in until logout. Select Manitoba as the Location and Gaynor Family Regional Library as the school.

| Log in and search your Destiny Discover™ collection.<br>Find your school to start your search. |                            |
|------------------------------------------------------------------------------------------------|----------------------------|
| Location                                                                                       |                            |
| Manitoba (MB)                                                                                  |                            |
| Schools in Manitoba (MB)                                                                       | T                          |
| Gaynor Family Regional Library, Selkirk, MB                                                    |                            |
|                                                                                                |                            |
| Browse as Guest                                                                                | Log In                     |
|                                                                                                | Remember me on this device |

### **Older Version of Windows?**

To login from home or from a computer in the library, go to the library website.

## www.gfrl.org

Click on the Search - Login button located in the top right corner. Then select the Destiny Discover icon.

The Library catalogue screen will load, from here you can look for items, virtually view our shelves, write book reviews, and see the most popular check-outs.

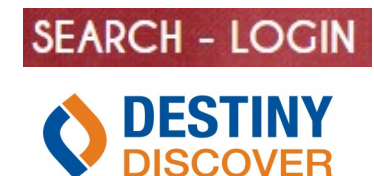

## Library Barcode and Passwords?

To access your library account you will require your Library card and password (default set to the last four digits of your phone number). Or browse the catalogue with the Guest account.

| Gaynor Family Regional Library                              |                 |                |                     |                    |                       |  |  |  |
|-------------------------------------------------------------|-----------------|----------------|---------------------|--------------------|-----------------------|--|--|--|
| Log in using your Follett account                           |                 |                |                     |                    |                       |  |  |  |
| Username                                                    |                 |                |                     |                    |                       |  |  |  |
| Password                                                    |                 |                |                     |                    |                       |  |  |  |
| Trouble logging in? Ask your media specialist or librarian. |                 |                |                     |                    |                       |  |  |  |
|                                                             |                 |                |                     | Cancel             | Submit                |  |  |  |
|                                                             |                 |                |                     |                    |                       |  |  |  |
| Welcome to Ga                                               | ynor Family R   | legional Libra | ry                  |                    |                       |  |  |  |
| Recently Adde                                               | Panda-monium    | Printed Water  | A Weaver<br>wedding | Single Dad Sheriff | See all 15            |  |  |  |
| Popular Titles See all 10 b                                 |                 |                |                     |                    |                       |  |  |  |
| A ROOSTER<br>BAR                                            |                 |                |                     | BUT PRESS          | Participa Contraction |  |  |  |
| The rooster dar                                             | train           | prequel        | a novel             | Bears visit        | Sourcier Bo           |  |  |  |
| Browse by To                                                | Browse by Topic |                |                     |                    |                       |  |  |  |
| *                                                           | 3               | λ              |                     | *                  |                       |  |  |  |
| Graphic Novels                                              | Dystopian       | Fantasy        | Science Fiction     | Mystery            | Adventure             |  |  |  |
| 3                                                           | 2               | 2              |                     | <b>F</b>           | *                     |  |  |  |
| Sports                                                      | Horror          | Romance        | Historical Fiction  | Urban Fiction      | Mythology             |  |  |  |